## Student Set-up:

1. Students should click the Zoom Icon on their computer's DESK TOP.

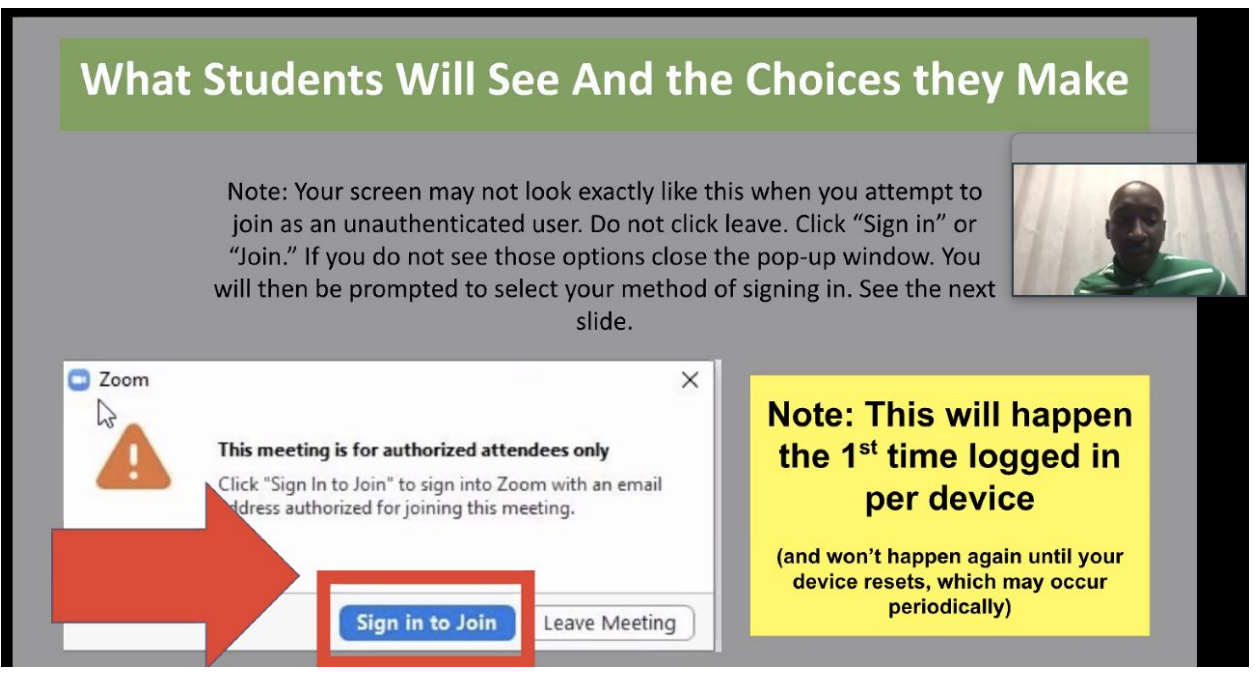

- For ANY NON-APS device, you must download the Zoom client. Go to: <u>zoom.us/downloadDf</u> It'll now be on your desktop. If you're on a mobile device, download the app from the App Store.
- 3. Click "Sign in to Join." This will only happen the first time students log in to a device.
- 4. Click "Sign in with SSO."

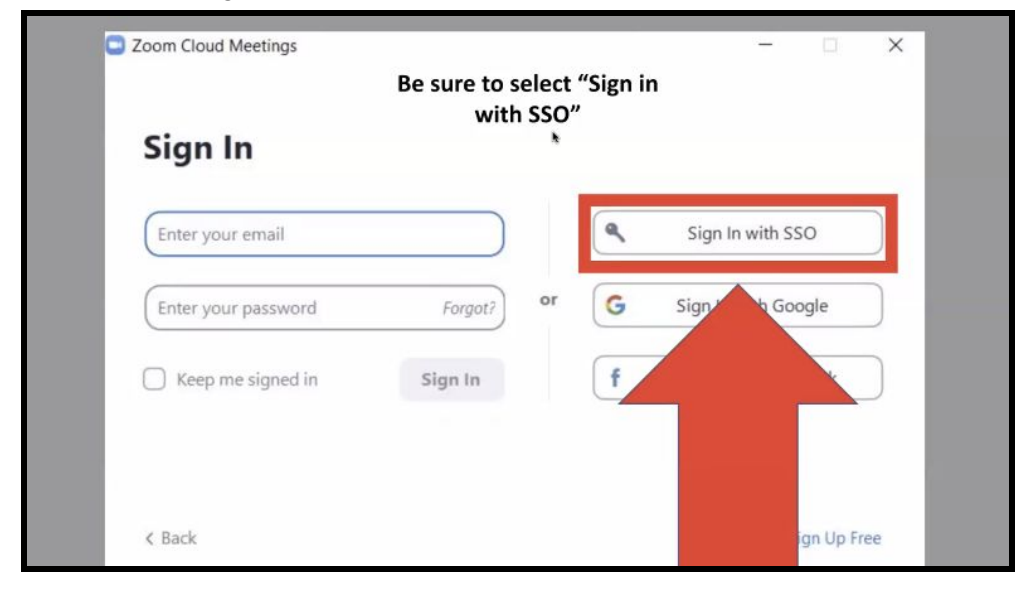

5. Students MUST TYPE IN the domain name: atlantapublicschools-us

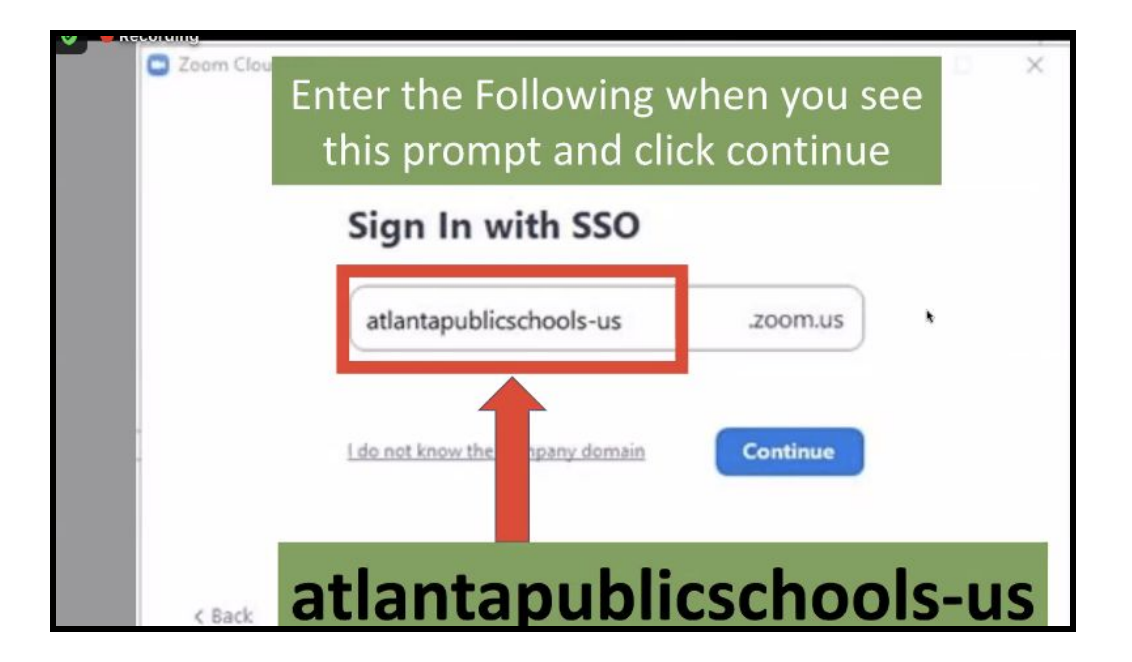

6. Click "Continue."

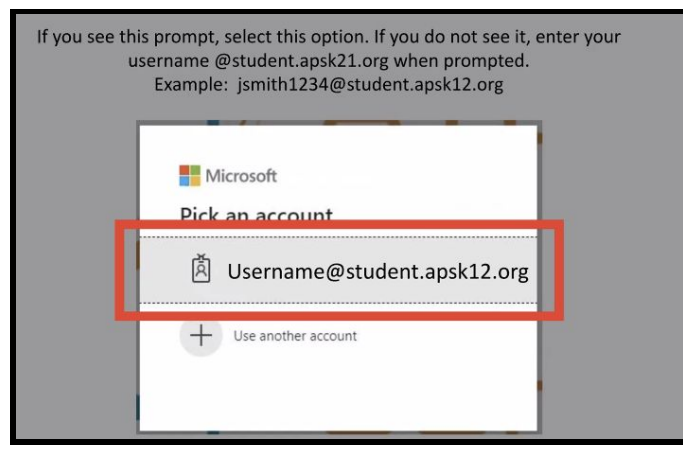

7. Choose your apsk12 account. If it does not pop up, students must type in their own username. For example: LPendley5555@apsk12.org

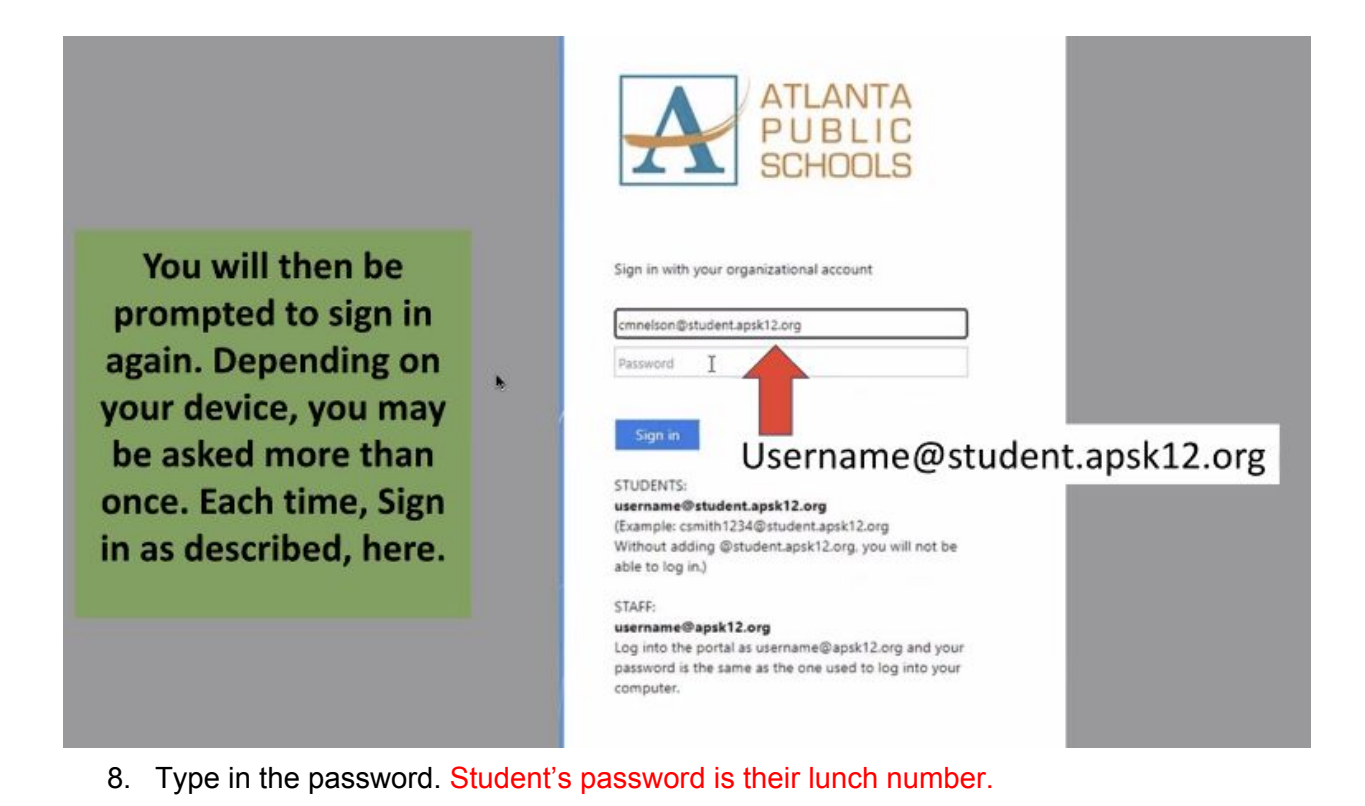

| apublicschools-us.zoom.us/saml/ | mobile success?status=success&token=223322a6                                                                                                    |
|---------------------------------|----------------------------------------------------------------------------------------------------|
| X                               | This site is trying to open Zoom Meetings.   https://atiantapublicschools-us.zoom.us wants to open this application.   Image: Always allow atlantapublicschools-us.zoom.us to open Sinks of this type in the associated app   Open Cencel |
|                                 | Sign in with SSO<br>Click Open Zoom Meetings on the dialog shown by your browser. If you don't see a dia<br>Launch Zoom below.                                                                                                    |
|                                 | Launch Zoom                                                                                                    |

- 9. Click "Launch Zoom."
- 10. All done! You only have to do this once for each device being used.